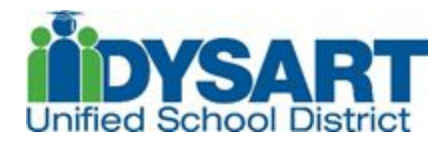

## How to Access the Annual Student Update

- Log into your Parent Portal account. Don't have an account? Click <u>here</u> for instructions to create one.
- 2. Click on the More tab on the left of the screen. Then Select Annual Student Update. If you do not see more, click on the three small lines in the upper left hand corner of the page. If the Dashboard is not showing when you open your parent portal, click on the three horizontal lines in the top right corner.

| Message Center           | Message Center                                                                                                    |
|--------------------------|----------------------------------------------------------------------------------------------------|
| Today<br>Calendar        | Announcements (1 new) Inbox                                                                                                    |
| Assignments              | District Announcement NEW<br>Thursday 08/13/2020                                                                                   |
| Grades                   | The Annual Student Update and yearly parent acknowledgements now available to complete.                                            |
| Grade Book Updates       | Please open the menu by clicking the three horizontal lines in upper, left corner of this screen, select More than click on Annual |
| Schedule                 | Student Update.                                                                                                    |
| Documents                | If you need assistance completing the Annual Student Update, please contact your school. Thank you.                                |
| More                     |                                                                                                    |
| More                     | > Quick Links                                                                                                    |
| Important Dates          | > Dysart Unified School District No.89                                                                                             |
| Transportation           | Willow Canyon High School Parent Portal Instructions                                                                               |
| Register Another Student | > Open Enrollment<br>Online Payment Portal                                                                                         |
| Annual Student Update    | ECAP<br>Schoology                                                                                                    |